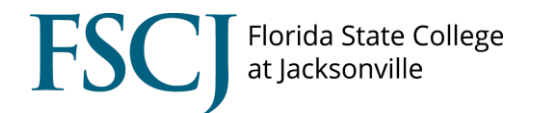

Enrollment verifications are requests that often come from employers or other organizations in order to confirm that a student is indeed enrolled at FSCJ. The College cannot complete an enrollment verification for a given term until the end of the Add/Drop period for the term. All enrollment verifications are now processed by Student Records specialists.

| 1. Navigate to Main Menu ><br>Campus Solutions > Records<br>and Enrollment > Enrollment<br>Verifications > Enrollment<br>Verification. Input the student's<br>EMPL ID and click search.                                                                                             | Parontes Name Name   Campus Solutions * ? Records and Enrolment * ? Enrolment Verifications * ? Enrolment Verifications * ? Enrolment * * * * * * * * * * * * * * * * * * *                                     |
|----------------------------------------------------------------------------------------------------|----------------------------------------------------------------------------------------------------|
| 2. The academic institution and<br>date to be printed default for<br>you. Input the fields from term<br>and to term for the academic<br>history data to be included in<br>the verification. You can only<br>select terms that the student<br>has enrollment history for at<br>FSCJ. | Enrollment Verification Reg       Address       Notes         Image: Contract Contract Contrect Contract Contract Contract Contract Con |

| 3. Check the boxes for <b>Current</b>  | Enrollment Verification Req Address Notes            |
|----------------------------------------|------------------------------------------------------|
| Program, Earned Degrees,               | *                                                    |
| and/or Cumulative and Term             | Find   View All First 🚺 1 of 1 🚺 Last                |
| GPA if you want to include this        | Sequence Number: 1 On Request                        |
| information in the verification.       | Request Date: 09/07/2017 Report Manager              |
|                                        | *Academic Institution: (FSCJ1 +) FSCJ1               |
|                                        | Date to be Printed: 09/07/2017 B                     |
|                                        | Date Processed:                                      |
|                                        | To Term: 2178 C 500007                               |
|                                        | Current Program Carned Degrees Cum and Term GPA      |
|                                        | User ID:                                             |
|                                        |                                                      |
|                                        | Save Q. Return to Search Motor                       |
|                                        |                                                      |
| 4. Click on the <b>Address</b> tab.    | Enroliment Verification Req Notes                    |
|                                        | *                                                    |
| If the enrollment verification is      | Find   View All First 🚺 1 of 1 🚺 Last                |
| going to the student, check the        | Seg #: 1 Request Date: 06/27/2018                    |
| Send to Requestor box and              | Find   View All First 🚺 1 of 1 💟 Last                |
| select the <b>Address Type</b> for the | Send to Requestor:                                   |
| student.                               |                                                      |
|                                        | Send to: *Number of Copies: 1                        |
|                                        | Country:                                             |
|                                        | Edit Address                                         |
|                                        |                                                      |
|                                        |                                                      |
|                                        |                                                      |
|                                        | Save Return to Search                                |
|                                        | Verify Address:                                      |
| Verify that the student's address      | Country: United States Change Country                |
| is correct and click <b>OK</b>         | Address 1: 8024 Southside Blvd                       |
|                                        | Address 2:                                           |
|                                        | Address 3:                                           |
|                                        | City: Jacksonville State: FL Q Florida Postal: 32256 |
|                                        | County:                                              |
|                                        |                                                      |
|                                        |                                                      |
|                                        | OK Cancel                                            |
|                                        | Override Address Verification                        |
|                                        |                                                      |
|                                        |                                                      |
| If the enrollment verification is      |                                                      |
| n the enrolment vernication is         |                                                      |
| the student ture the name in           |                                                      |
| the Schudent, type the name in         |                                                      |
| the send to held. Input <b>USA</b> for |                                                      |
| country. Then select the <b>Edit</b>   |                                                      |

| Address link to input the             | Enrollment Verification Reg Address Notes               |
|---------------------------------------|---------------------------------------------------------|
| address and click <b>OK</b> .         | +                                                       |
|                                       | Find   View All First 🚺 1 of 1 🔝 Last                   |
|                                       | Seq #: 1 Request Date: 09/07/2017                       |
|                                       | Eind   View All First 🛄 1 of 1 🔝 Last                   |
|                                       | Send to Requestor: Specify External Org ID: + -         |
|                                       | Send to: Sample Company *Number of Copies: 1            |
|                                       |                                                         |
|                                       | Address: Edit Address                                   |
|                                       |                                                         |
|                                       |                                                         |
|                                       |                                                         |
|                                       | Save Return to Search                                   |
| 5. Click on the <b>Notes</b> tab. Add | Enrolment Verification Reg   Address   Notes            |
| any additional information that       | Enrollment Verification Req Address Notes               |
| the student may have requested        | ★<br>Find   View All First M 1 of 1 M Last              |
| to be included in the                 | Seg #: 1 Request Date: 09/07/2017                       |
| verification, and click Save.         | Eind   View All First 🖾 1 of 1 🔤 Last                   |
|                                       | •                                                       |
|                                       | Send to: Sample Company Enrollment Verifications Notes: |
|                                       | ×.                                                      |
|                                       |                                                         |
|                                       |                                                         |
|                                       |                                                         |
|                                       |                                                         |
|                                       | Save Return to Search Notify                            |
| 6. Go back to the <b>Enrollment</b>   | Enrollment Verification Reg   Address   Notes           |
| Verification Request tab and          | Enroliment Verification Req Address Notes               |
| select the <b>Print</b> button.       | *                                                       |
|                                       | Find   View All First Mar 1 of 1 Mar Last               |
|                                       | Sequence Number: 1 On Request                           |
|                                       | Request Date: 09/07/2017 Report Manager                 |
|                                       | Date to be Printed: 09/07/2017                          |
|                                       | Date Processed:                                         |
|                                       | From Term:                                              |
|                                       |                                                         |
|                                       | User ID:                                                |
|                                       |                                                         |
|                                       | Save Return to Search ENotify                           |
|                                       | Enrollment Verification Req   Address   Notes           |
|                                       |                                                         |

| 7. Click on the Report Manager     | Enrollment Verification Req Address Notes                                                                                                    |
|------------------------------------|----------------------------------------------------------------------------------------------------|
| link.                              | *                                                                                                    |
|                                    | Find   View All First <b>1 1 of 1 1</b> Last                                                                                                    |
|                                    |                                                                                                    |
|                                    | Sequence Number: 1 On Request                                                                                                    |
|                                    | Request Date: 09/07/2017 Report Manager                                                                                                    |
|                                    |                                                                                                    |
|                                    |                                                                                                    |
|                                    | Date Processed:                                                                                                    |
|                                    |                                                                                                    |
|                                    | Current Program Carned Degrees Cum and Term GPA                                                                                                    |
|                                    | User ID:                                                                                                    |
|                                    |                                                                                                    |
|                                    | Save Return to Search Notify                                                                                                    |
|                                    | Enrollment Verification Req   <u>Address   Notes</u>                                                                                                    |
| 8. When the report has finished    | List Explorer Administration Archives                                                                                                    |
| running you will see a link to the | View Reports For                                                                                                    |
| Enrollment Verification Report     | User ID 1032722 Type + Last + 1 Days + Refresh                                                                                                    |
| PDF. Click on that link and you    | Status   Folder                                                                                                    |
| will see the enrollment            | Report List Personalize   Find   View All   🖾   🗰 First 🖬 1 of 1 🖬 Last Request Request Re |
| verification report you            | Detercision Distance Personners Date /Time Polimat Suitus Detains                                                                                                    |
| generated                          | 4:01:06PM (1:pdf)                                                                                                    |
| generateu.                         |                                                                                                    |
|                                    |                                                                                                    |
|                                    |                                                                                                    |
|                                    |                                                                                                    |
|                                    |                                                                                                    |
|                                    |                                                                                                    |
|                                    |                                                                                                    |